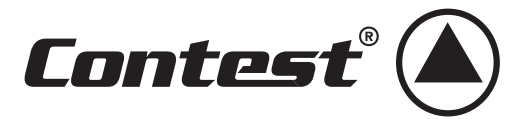

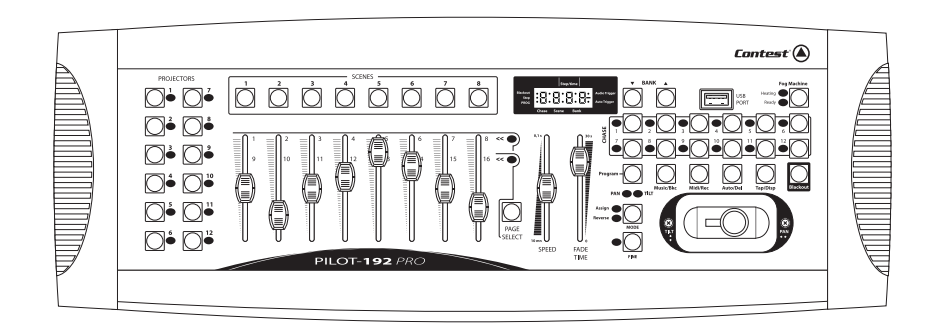

# PILOT - I92PRO

GUIDE DE L'UTILISATEUR 9073 - Version 1.0 Décembre 2007

# TABLE DES MATIÈRES

| 1 - Instructions de sécurité                                                | 3  |
|-----------------------------------------------------------------------------|----|
| 2 - Précautions d'utilisation                                               | 3  |
| 3 - Description des commandes                                               | 4  |
| 4 - Description des connections arrières                                    | 5  |
| 5 - Paramétrage du joystick                                                 | 6  |
| 6 - Effacer l'assignation PAN et TILT du joystick                           | 7  |
| 7 - Contrôle manuel                                                         | 7  |
| 8 - Programmer une scène                                                    | 8  |
| 9 - Modifier une scène                                                      | 8  |
| 10 - Copier une scène                                                       | 9  |
| 11 - Effacer une scène                                                      | 9  |
| 12 - Effacer toutes les scènes                                              | 9  |
| 13 - Restituer une scène                                                    | 9  |
| 14 - Programmer un enchaînement                                             | 10 |
| 15 - Editer un enchaînement                                                 | 11 |
| 16 - Restituer un enchaînement                                              | 12 |
| 17 - Copier des banks ou un projecteur                                      | 13 |
| 18 - Fade time                                                              | 14 |
| 19 - MIDI                                                                   | 14 |
| 20 - Options de sauvegarde des données                                      | 15 |
| 21 - Câble USB : Transférer des données de votre console à un ordinateur    | 15 |
| 22 - Câble USB : Transférer des données de votre ordinateur à votre console | 16 |
| 23 - Clé USB : Transférer des données de votre console à votre clé USB      | 16 |
| 24 - Transférer des données de votre clé USB sur votre console              | 17 |
| 25 - Clé USB : Stocker des fichiers de la clé USB sur un ordinateur         | 17 |
| 26 - Effacer et formater des dossiers de votre clé USB                      | 18 |
| 27 - Clé USB : Recharger des archives de votre ordinateur sur votre clé USB | 18 |
| 28 - Caractéristiques techniques                                            | 19 |

## 1 - Instructions de sécurité

- Toute personne ayant à faire avec le montage, la mise en service, le maniement et l'entretien de cet appareil doit être suffisamment qualifiée et suivre les instructions contenues dans ce mode d'emploi.
- Cet appareil a quitté les ateliers de fabrication dans un état irréprochable. Pour le maintenir dans cet état et assurer son bon fonctionnement sans danger, l'utilisateur doit suivre les instructions de sécurité et les mises en garde contenues dans ce manuel.
- Tout dommage occasionné par la non-observation de ce mode d'emploi annule la garantie.
- Tout dommage résultant d'une modification sur l'appareil n'est pas couvert par la garantie.
- Ne laissez pas les câbles d'alimentation en contact avec d'autres câbles. Soyez prudent, lorsque vous manipulez les câbles et les connexions, vous êtes soumis à des risques d'électrocution ! Ne manipulez jamais les parties sous tension avec les mains mouillées !
- Assurez vous que la tension électrique ne soit pas supérieure à celle indiquée sur la plaque signalétique de l'appareil. Mettez le câble d'alimentation seulement dans des prises adaptées.
- La fiche secteur doit toujours être branchée en dernier lieu. La fiche secteur doit être accessible après l'installation de l'appareil.
- Prenez garde de ne pas coincer ou abîmer le câble d'alimentation. Contrôlez l'appareil et les câbles d'alimentation régulièrement.
- Débranchez l'appareil lorsque vous ne l'utilisez pas et avant de le nettoyer. Pour ce faire, utilisez les surfaces de maintien sur la fiche, ne tirez jamais sur le câble.
- La construction de l'appareil est conforme aux normes de sécurité de catégorie l. Il faut donc relier celui-ci à la terre ( câble jaune/vert ).Les connexions électriques sont à faire effectuer par un installateur agréé.
- Le branchement au secteur et l'entretien doivent être effectués par le personnel qualifié.

# 2 - Précautions d'utilisation

- NE PAS verser de liquide inflammable a l'intérieur de l'appareil.
- En cas de déversement d'un liquide quel qui soit, DECONNECTER immédiatement l'appareil du réseau électrique.
- Stopper immédiatement l'utilisation de cet appareil en cas de sérieux problèmes et contacter votre revendeur agréé le plus rapidement possible.
- NE PAS ouvrir l'appareil, aucune pièce de substitution ne se trouve à l'intérieur.
- NE JAMAIS essayer de réparer vous-même. Les réparations effectuées par une ou des personnes non qualifiées peuvent entraîner une augmentation des problèmes, contacter votre revendeur le plus proche.
- Cet appareil n'a pas été prévu pour un usage domestique.
- Après avoir retiré les protections d'emballage, vérifier que l'appareil est en excellente condition et au'aucune maraue de choc n'est visible.
- Les protections d'emballage (sac en plastique, mousse polystyrène, agrafes etc..) DOIVENT être stockées hors de portée des enfants.
- · Cet appareil est destiné à un usage par un adulte, ne pas laisser entre les mains des enfants.
- NE PAS utiliser cet appareil sous la pluie.

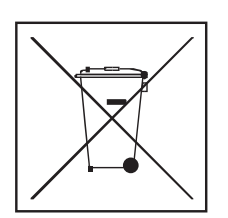

# Protection de l'environnement :

L'environnement est une cause que défend HITMUSIC, nous commercialisons uniquement des produits propres, conformes aux normes ROHS.

Votre produit est composé de matériaux qui doivent être recyclés, ne le jetez pas dans votre poubelle, apportez-le dans un centre de collecte sélective mis en place à proximité de votre résidence.

Les centres de services agréés vous reprendront votre appareil en fin de vie afin de procéder à sa destruction dans le respect des règles de l'environnement.

Pour plus de renseignements http://www.hitmusic.fr/directives-deee.php.

## 3 - Description des commandes

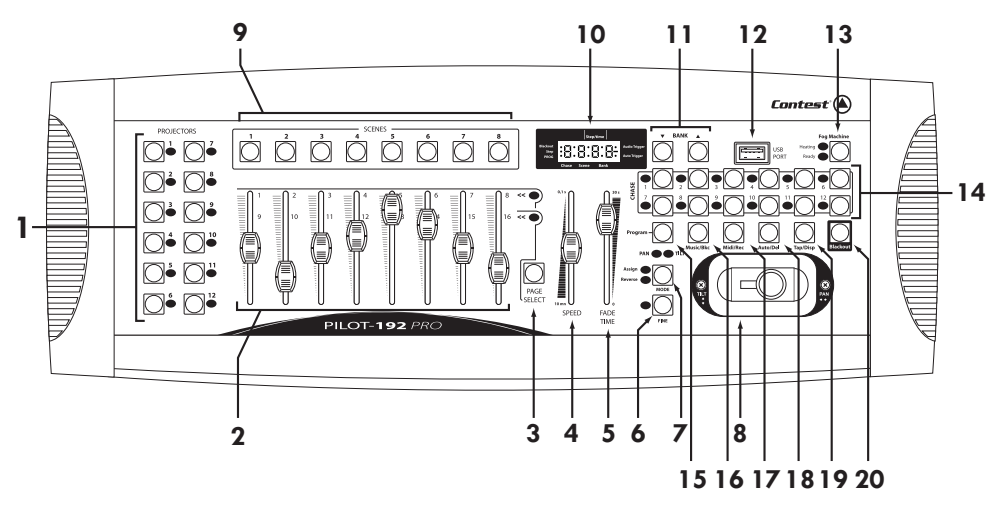

## 1 - Projectors (1à12)

Permettent de sélectionner les projecteurs pour lesquels le réglage des valeurs DMX sera effectif.

## 2 - Potentiomètres (1à8)

Permettent d'ajuster les valeurs DMX.

## 3 - Page Select

Permet de passer de la page A à la page B et inversement (des canaux 1 à 8 aux canaux 9 à 16).

## 4 - Speed

Permet d'ajuster la vitesse d'un enchaînement. La plage de réglage s'étend de 0,1 seconde à 10 minutes

## 5 - Fade Time

Permet d'ajuster le temps de passage d'un enchaînement à un autre. La plage de réglage s'étend de 0 (instantané) à 30 secondes.

## 6 - Fine

Utilisé avec le joystick. Quand la touche Fine est enclenchée, le joystick sera plus précis pour régler les mouvements PAN et TILT.

## 7 - Mode

Permet d'activer le paramétrage du Joystick ou de passer les mouvements PAN et TILT en mode reverse.

## 8- Joystick

Permet le contrôle des déplacements PAN et TILT, reportez vous à la section "Paramétrage du Joystick" pour plus d'information.

## 9 - Scènes (1à8)

Permettent de lancer ou de mémoriser les scènes. Vous pouvez l'utiliser pour faire une sauvegarde des scènes sur une clé USB ou par un câble USB.

## 10 - Afficheur LCD

L'écran vous affiche les informations des opérations en cours d'exécution.

## 11 - BANK ( 🗸 ou 🔺 )

Permettent de sélectionner les banques de scènes ou des étapes d'enchaînement, et de lire les fichiers d'une clé USB.

## 12 - Entrée USB

Permet de sauvegarder des données (enchaînement, bank) sur une clé USB, ou via un câble USB relié à un ordinateur. Permet également de brancher une lampe USB.

## 13 - Fog Machine

Permet de déclencher une machine à fumée. Lorsque la machine chauffe la LED Heating s'allume et quand elle est prête à fonctionner, la led Ready s'allume.

#### 14 - Chase (1 à 12)

Permettent de sélectionner les enchaînements pour les programmer ou pour les lancer.

#### 15 - Program

Permet d'entrer ou de sortir du mode programmation en appuyant plus de 2 secondes.

#### 16 - Music / Bkc

a - Permet de synchroniser les enchaînements avec la musique, grâce au micro interne.

**b** - Permet, en mode programmation, de copier des banques de scènes.

#### 17 - Midi rec

a - Permet d'enregistrer les scènes ou des étapes d'enchaînement en mode programmation.

**b** - Permet de régler les canaux MIDI.

#### 18 - Auto/Del

a - Permet de lancer le mode automatique pour une séquence de bank de scènes automatique.

**b** - Permet d'effacer des scènes et des enchaînements en mode programmation.

## 19 - TAP / Display

**a** - Permet de fixer l'intervalle séparant deux scènes : l'intervalle pris en compte est celui séparant les deux dernières pressions sur le bouton TAP/ Display.

**b** - Permet, en mode programmation, de choisir l'affichage des valeurs DMX réelles ou en pourcentage.

## 20 - BLACK-OUT

Permet de désactiver toute sortie DMX tout en conservant l'état de fonctionnement en cours.

## 4 - Description des connections arrières

## 1 - LABEL

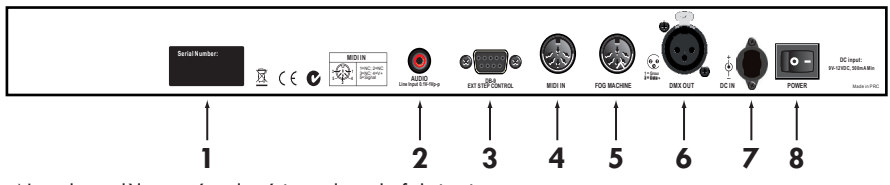

Nom du modèle, numéro de série et date de fabrication.

## 2 - AUDIO

Fiche RCA permettant de recevoir un signal sonore de niveau ligne pour la synchronisation musicale des enchaînements.

#### 3 - DB9

Permet de relier un contrôleur d'étape d'enchaînement externe

#### 4 - MIDI IN

Fiche DIN 5 broches : Permet de recevoir les informations MIDI.

## **5 - FOG CONTROL OUT**

Utilisez cette fiche pour commander à distance une machine à fumée. Le schéma de câblage vous est donné ci-dessous.

## 6 - DMX OUT

Fiche XLR 3 broches : Sortie du signal DMX.

## 7 - DC INPUT

 $DC + 9 \sim 15V$ , 500mA minimum. Il est vivement conseillé de n'utiliser que l'alimentation fournie avec la PILOT-192PRO.

#### 8 - POWER

Interrupteur de mise sous tension.

# 5 - Paramétrage du joystick

## A - ASSIGNER LE JOYSTICK

1 - Appuyez 2 secondes sur la touche **PROGRAM**, jusqu'à ce que le témoin **prog** sur l'écran clignote. Quand le témoin lumineux clignote, le mode programmation est enclenché et vous pouvez relâcher la touche.

2 - Appuyez longuement sur la touche MODE, et appuyer brièvement sur la touche FINE. Les LEDs assign et Pan doivent s'allumer.

3 - Appuyez sur la touche **PROJECTOR** (1à12) concernant l'appareil que vous voulez assigner, et la LED du projecteur sélectionné s'allumera.

4 - Appuyer sur la touche TAP/DISP pour sélectionner le PH ou PL qui s'affiche sur l'écran.
PH désignant le mouvement PAN 8 bits.
PL désignant le mouvement PAN 16 bit.

Sélectionnez le "PH.XX", appuyez longuement sur la touche MODE et appuyez brièvement sur la touche du numéro de la scène correspondant au numéro du canal du PAN de votre projecteur.

**Par exemple :** si le canal du PAN de votre scanner est le canal 1, alors vous appuierez sur la touche SCENE #1. Référez vous au tableau de valeurs DMX de votre projecteur.

Si votre projecteur a un PAN 16 bits , appuyez sur la touche **TAP/DISP** et l'écran affiche **PL.XX** . Appuyez longuement sur la touche **MODE** et appuyez brièvement sur la touche correspondant au canal PAN de votre projecteur.

5 - Appuyez sur une des touches BANK pour sélectionner le TH ou TL qui s'affiche à l'écran.
TH désignant le mouvement TILT 8bits.
TL désignant le mouvement TILT 1 óbits

Sélectionnez le **"TH.XX"**, appuyez longuement sur la touche **MODE** et appuyez brièvement sur la touche du numéro de la scène correspondant au numéro du canal TILT de votre projecteur.

Si votre projecteur a un TILT 16bits, appuyez sur la touche **TAP/DISP** et l'écran affiche **TL.XX**. Appuyez longuement sur la touche correspondant au canal TILT de votre projecteur.

6 - Appuyez sur la touche **PROGRAM** 2 secondes au moins, jusqu'à ce que le témoin **prog** de l'écran arrête de clignoter. Le témoin **Black-out** de l'écran se met à clignoter, vous n'êtes plus en mode programme.

## **B - ASSIGNER LE JOYSTICK EN INVERSANT LE PAN ET LE TILT**

1 - Appuyez sur la touche **PROGRAM** pendant au moins deux secondes, jusqu'à ce que le témoin **Prog** de l'écran clignote. Quand le témoin clignote le mode programmation est enclenché vous pouvez relâcher la touche **PROGRAM**.

2 - Appuyez longuement sur la touche MODE, et appuyez brièvement sur la touche FINE. Les LEDs "Assign" et "PAN" doivent clignoter.

3 - Encore une fois, appuyez longuement sur la touche **MODE** et appuyez brièvement sur la touche **FINE**. La LED **"reverse"** doit s'allumer.

4 - Sélectionnez le projecteur sur lequel vous voulez inverser le PAN et le TILT en appuyant sur une des touches PROJECTORS concernant le projecteur que vous voulez assigner, et la LED du projecteur sélectionné s'allumera.

5 - Appuyez sur la touche TAP/DISP pour sélectionner le PH (8 bits) ou le PL (16bits).

Sélectionnez le **"PH.XX"**, appuyez longuement sur la touche **MODE** et appuyez brièvement sur la touche du numéro de la scène correspondant au numéro du canal du PAN de votre projecteur.

Si votre projecteur a un PAN 16 bits , appuyez sur la touche **TAP/DISP** et l'écran affiche **PL.XX** . Appuyez longuement sur la touche **MODE** et appuyez brièvement sur la touche correspondant au canal PAN de votre projecteur.

6 - Appuyez sur une des touches BANK pour sélectionner le TH (8bits) ou TL (16 bits) qui s'affiche à l'écran.

Sélectionnez le **"TH.XX"**, appuyez longuement sur la touche **MODE** et appuyez brièvement sur la touche du numéro de la scène correspondant au numéro du canal TILT de votre projecteur.

Si votre projecteur a un TILT 16bits, appuyez sur la touche **TAP/DISP** et l'écran affiche **TL.XX**. Appuyez longuement sur la touche correspondant au canal TILT de votre projecteur.

7 - Appuyez sur la touche **PROGRAM** 2 secondes au moins, jusqu'à ce que le témoin **prog** de l'écran arrête de clignoter. Le témoin **Black-out** de l'écran se met à clignoter, vous n'êtes plus en mode programme.

## 6 - Effacer l'assignation PAN et TILT du joystick

## A - EFFACER L'ASSIGNATION DU JOYSTICK POUR DES PROJECTEURS CHOISIS

1 - Appuyez sur la touche **PROGRAM** pendant deux secondes, jusqu'à ce que le témoin lumineux **Prog** de l'écran clignote. Quand le témoin clignote le mode programmation est enclenché vous pouvez relâcher la touche **PROGRAM.** 

2 - Appuyez longuement sur la touche MODE, et appuyez brièvement sur la touche FINE. Les LEDs "Assign" et "Pan" doivent s'allumer.

**3** - Sélectionnez le projecteur sur lequel vous voulez effacer l'assignation du joystick avec les touches **PROJECTOR**. La LED du projecteur concerné s'allume.

4 - Appuyez longuement sur la touche **MODE**, et appuyez brièvement sur la touche **AUTO/DEL** pour effacer les paramètres du projecteur sélectionné. Toutes les LEDs de la PILOT-192PRO vont clignoter 3 fois pour confirmer la suppression des paramètres.

5 - Appuyez sur la touche **PROGRAM** pendant deux secondes, jusqu'à ce que le témoin **Prog** de l'écran arrête de clignoter. Le témoin lumineux **Black-out** de l'écran clignote ce qui confirme la suppression des paramètres PAN et TILT.

## **B - EFFACER LES PARAMÈTRES PAN/TILT DU JOYSTICK POUR TOUS LES PROJECTEURS**

1 - Appuyer sur l'interrupteur situé sur le panneau arrière de la PILOT-192PRO pour éteindre la console.

2 - Appuyez en même temps sur les touches AUTO/DEL et MODE tout en rallumant la console grâce à l'interrupteur. Toutes les LEDs s'allumeront trois fois pour confirmer la suppression des paramètres PAN et TILT du joystick pour tous les projecteurs.

## 7 - Contrôle manuel

Quand vous allumez la console, le programme par défaut est le mode manuel/black-out. Toutes les sorties sont en mode black-out. Pour savoir si votre console est en mode black-out, regardez l'indicateur lumineux **Black-out** sur l'écran de votre console, s'il clignote la console est en mode black-out, s'il est éteint la console est en mode manuel. Appuyez sur la touche **BLACK-OUT** pour passer du mode black-out au mode manuel, sélectionnez le projecteur désiré en appuyant sur la touche **PROJECTORS** correspondant au projecteur, puis utilisez les huit **potentiomètres**, le **joystick**, et la touche **PAGE SELECT** pour piloter vos projecteurs.

**NB**: Dans la majorité des cas vous devez assigner le joystick pour pouvoir piloter vos projecteurs (reportez vous au paragraphe intitulé assigner le joystick).

## 8 - Programmer une scène

1 - Appuyez sur la touche **PROGRAM** pendant 2 secondes, jusqu'à ce que le témoin lumineux **Prog** de l'écran clignote. Quand le témoin lumineux clignote, le mode programmation est enclenché et vous pouvez relâcher la touche.

2 - Sélectionnez les projecteurs que vous souhaitez utiliser pour votre scène, en appuyant sur les touches **PROJECTORS**. Les LEDs des projecteurs sélectionnés s'allument.

**3** - Créez votre scène en utilisant les **potentiomètres**, le **joystick**, et la touche **PAGE SELECT**. La touche **PAGE SELECT** doit être utilisé pour naviguer entre les canaux 1 à 8 et les canaux 9 à 16.

4 - Utilisez les touches **BANK** ♥ ou ▲, et sélectionnez une banque de scène. Il y a 30 banques de scènes disponibles et vous pouvez reconnaître vos banques via les deux chiffres les plus à droite de l'écran de votre console.

6 - Appuyez sur la touche MIDI/REC, et sur la touche de la scène que vous voulez enregistrer. Toutes les LEDs de votre console clignoteront 3 fois, pour confirmer l'enregistrement de vos paramètres.

Il y a 8 touches **SCENES** pour chaque banque, assurez vous d'enregistrer chaque scène sur une touche différente afin de ne pas effacer les scènes que vous vouliez conserver.

7 - Pour programmer encore d'autres scènes, répétez les étapes (1 à 6) ci-dessus.

8 - Une fois que toutes vos scènes sont programmées, appuyez sur la touche **PROGRAM** 2 secondes pour sortir du mode programmation de scène. Le témoin lumineux **Black-out** clignote pour confirmer que la console n'est plus en mode programmation.

## 9 - Modifier une scène

1 - Appuyez sur la touche **PROGRAM** pendant 2 secondes, jusqu'à ce que le témoin lumineux **Prog** de l'écran clignote. Quand le témoin lumineux clignote, le mode programmation est enclenché et vous pouvez relâcher la touche.

2 - Utilisez les touches BANK ♥ ou ▲, et sélectionnez la banque qui contient les scènes que vous voulez modifier. Vous pouvez voir quelle banque est activée sur l'écran de votre console.

3 - Appuyez sur une touche SCENES, de la scène que vous voulez enregistrer...

**4** - Sélectionnez le projecteur dont vous voulez changer la programmation pour la scène en cours d'exécution en appuyant sur une des touches **PROJECTORS**. La LED du projecteur sélectionné doit s'allumer.

5 - Faîtes vos changements en utilisant les potentiomètres et le joystick.

6 - Appuyez sur la touche MIDI/REC, et sur la touche de la scène que vous voulez enregistrer. Toutes les LEDs de votre console clignoteront 3 fois, pour confirmer l'enregistrement de vos nouveaux paramètres.

7 - Appuyez sur la touche **PROGRAM** 2 secondes pour sortir. Le témoin lumineux **Black-out** clignote pour confirmer que la console n'est plus en mode programmation.

## 10 - Copier une scène

1 - Appuyez sur la touche **PROGRAM** pendant 2 secondes, jusqu'à ce que le témoin lumineux **Prog** de l'écran clignote. Quand le témoin lumineux clignote, le mode programmation est enclenché et vous pouvez relâcher la touche.

2 - Utilisez les touches BANK Vou A pour sélectionnez la banque dans laquelle se trouve la scène que vous voulez copier.

3 - Sélectionnez la scène que vous voulez copier via la touche SCENES correspondante.

4 - Utilisez les touches BANK 🔍 ou 📥 pour changer de banque de scènes si vous le désirez.

5 - Appuyez sur la touche MIDI/REC puis sur la touche SCENES de la scène sur laquelle vous voulez copier. Toutes les LEDs de votre console clignoteront 3 fois pour confirmer l'enregistrement de votre copie.

6 - Appuyez sur la touche **PROGRAM** 2 secondes pour sortir. Le témoin lumineux **Black-out** clignote pour confirmer que la console n'est plus en mode programmation.

## 11 - Effacer une scène

1 - Appuyez sur la touche **PROGRAM** pendant 2 secondes, jusqu'à ce que le témoin lumineux **Prog** de l'écran clignote. Quand le témoin lumineux clignote, le mode programmation est enclenché et vous pouvez relâcher la touche.

2 - Sélectionnez la banque qui contient la scène que vous voulez effacer avec les touches BANK 🔻 ou 🔺.

**3** - Appuyez en même temps sur la touche **AUTO/DEL** et la touche **SCENES** correspondant à la scène que vous voulez effacer. Toutes les LEDs de votre console vont clignoter 3 fois pour confirmer l'effacement de votre scène.

4 - Répétez les étapes 1, 2 et 3 ci dessus pour effacer d'autres scènes.

5 - Appuyez sur la touche **PROGRAM** 2 secondes pour sortir. Le témoin lumineux **Black-out** clignote pour confirmer que la console n'est plus en mode programmation.

## 12 - Effacer toutes les scènes

1 - Appuyer sur l'interrupteur situé sur le panneau arrière de la PILOT - 192PRO pour éteindre la console.

2 - Appuyez en même temps sur la touche **PROGRAM** et la touche **BANK** , et rallumer la console via l'interrupteur. Toutes les LEDs de votre console clignoteront 3 fois pour confirmer l'effacement de toutes les scènes.

## 13 - Restituer une scène

#### A - TRIGGER MANUEL

1 - Quand vous allumez la console, le programme par défaut est le mode manuel/black-out. Toutes les sorties sont en mode black-out. Pour savoir si votre console est en mode black out, regardez l'indicateur lumineux **Black-out** sur l'écran de votre console, s'il clignote la console est en mode black-out, s'il est éteint la console est en mode manuel. Appuyez sur la touche **BLACK-OUT** pour passer du mode black-out au mode manuel.

2 - Appuyez sur la touche BANK V ou A pour sélectionner la banque de scènes qui contient la scène que vous voulez restituer.

3 - Appuyez sur la touche SCENES qui correspond à la scène que vous voulez restituer. La scène sélectionnée démarrera. Appuyez sur la touche SCENES qui correspond à la scène qui est en train d'être restitué pour faire une pause, ou sur la touche BLACK-OUT pour que toutes les sorties soit en black-out.

4 - Répétez les étapes 2 et 3 pour restituer d'autres scènes manuellement.

## **B - TRIGGER AUTOMATIQUE**

1 - Appuyez sur la touche AUTO/DEL, le témoin lumineux Auto Trigger de l'écran s'allumera. Le témoin lumineux vous confirme que vous êtes en mode Trigger Automatique.

2 - Appuyez sur la touche BANK vou , pour sélectionner la banque de scènes désirée. Les 8 scènes de la banque se succéderont les unes aux autres.

**3** - A chaque instant, vous pouvez régler la vitesse et le fade (via les deux potentiomètres **SPEED** et **FADE TIME**) des scènes en cours de restitution. Vous pouvez aussi appuyer sur la touche **TAP/DISP** plusieurs fois pour établir votre propre tempo. Appuyer sur la touche **AUTO/DEL** pour sortir du mode automatique.

#### C - TRIGGER MUSICAL (AUDIO TRIGGER)

1 - Appuyez sur la touche **MUSIC/REC**, le témoin lumineux **Audio Trigger** de l'écran s'allumera. Le témoin lumineux vous confirme que vous êtes en mode musical.

2 - Appuyez sur la touche **BANK** vou a ou sur une des touches **CHASE** pour sélectionner la banque de scènes, ou l'enchaînement désirée. La banque de scènes ou l'enchaînement passera en mode audio grâce au microphone intégré ou via l'entrée ligne audio. Appuyez sur la touche **MUSIC/REC** encore une fois pour sortir du mode musical.

## 14 - Programmer un enchaînement

La console PILOT-192PRO a 12 enchaînements (chases). Chacun d'eux peut contenir 240 scènes maximum. Vous pouvez suivre les instructions ci-dessous pour la programmation de ces enchaînements :

1 - Appuyez sur la touche **PROGRAM** pendant 2 secondes, jusqu'à ce que le témoin lumineux **Prog** de l'écran clignote. Quand le témoin lumineux clignote, le mode programmation est enclenché et vous pouvez relâcher la touche.

2 - Sélectionnez l'enchaînement (chase) que vous voulez programmer avec l'une des touches CHASE. La LED de la touche CHASE doit s'allumer.

3 - Utilisez les touches BANK  $\forall$  ou  $\land$ , pour sélectionner la banque qui contient la scène que vous voulez intégrer dans votre enchaînement. Vous pouvez connaître votre banque de scènes via les deux chiffres les plus à droite de l'écran de votre console.

4 - Appuyez sur la touche MIDI/REC pour enregistrer l'étape d'enchaînement. Toutes les LEDs clignoteront 3 fois pour confirmer la programmation de l'étape.

5 - Répétez les étapes 3 et 4 pour programmer d'autres étapes.

6 - Une fois que toutes vos étapes sont programmées, appuyez sur la touche **PROGRAM** pendant 2 secondes pour sortir du mode programmation. Le témoin lumineux **Black-out** clignotera sur l'écran pour confirmer que votre console n'est plus en mode programmation.

#### Intégrer une banque de scènes entière dans un enchaînement

1 - Appuyez sur la touche **PROGRAM** pendant 2 secondes, jusqu'à ce que le témoin lumineux **Prog** de l'écran clignote. Quand le témoin lumineux clignote, le mode programmation est enclenché et vous pouvez relâcher la touche.

2 - Sélectionnez l'enchaînement (chase) que vous voulez programmer avec l'une des touches CHASE. La LED de la touche CHASE doit s'allumer.

3 - Utilisez les touches BANK V ou A, pour sélectionner une banque de scènes que vous voulez intégrer dans votre enchaînement. Vous pouvez reconnaître vos banques via les deux chiffres les plus à droite de l'écran de votre console.

4 - Appuyez en même temps sur la touche MUSIC/BKC et sur la touche MIDI/REC pour enregistrer la banque de scènes en entier. Toutes les LEDs clignoteront 3 fois pour confirmer l'enregistrement de la banque de scènes. Les scènes seront enregistrées exactement dans le même ordre qu'elles sont dans la banque.

5 - Répétez les étapes 3 et 4 pour programmer d'autres banques de scènes dans votre enchaînement (chase).

6 - Une fois que vous avez programmé toutes vos étapes, appuyez sur la touche PROGRAM pendant 2 secondes pour sortir du mode programmation. Le témoin lumineux Black-out clignotera sur l'écran pour confirmer que votre console n'est plus en mode programmation.

# 15 - Éditer un enchaînement

#### A - AJOUTER UNE ÉTAPE À UN ENCHAÎNEMENT

1 - Appuyez sur la touche **PROGRAM** pendant 2 secondes, jusqu'à ce que le témoin lumineux **Prog** de l'écran clignote. Quand le témoin lumineux clignote, le mode programmation est enclenché et vous pouvez relâcher la touche.

2 - Sélectionner l'enchaînement via les touches CHASE (1 à 12), dans lequel vous voulez ajouter un enchaînement. La LEDs de l'enchaînement choisi doit s'allumer.

3 - Appuyez sur la touche TAP/DISP, le témoin lumineux Step sur l'écran de votre console doit s'allumer.

4 - Appuyez sur les touches BANK  $\nabla$  ou  $\triangle$ , pour naviguer dans les étapes de votre enchaînement. Repérez l'étape d'enchaînement avant laquelle vous voulez insérer votre nouvelle étape.

5 - Appuyez sur la touche TAP/DISP pour sortir. Le témoin lumineux Step de l'écran doit s'éteindre.

6 - Utilisez les touches BANK  $\forall$  ou  $\land$ , pour sélectionner la banque de scènes qui contient la scène que vous voulez ajouter à votre enchaînement. Vous pouvez reconnaître vos banques via les deux chiffres les plus à droite de l'écran de votre console.

7 - Appuyez sur la touche MIDI/REC pour enregistrer l'étape choisie dans votre enchaînement. Toutes les LEDs de votre console clignoteront 3 fois pour confirmer l'enregistrement de votre nouvelle étape.

8 - Répétez les étapes 3 à 7 pour ajouter d'autres étapes à votre enchaînement.

9 - Appuyez sur la touche PROGRAM 2 secondes pour sortir. Le témoin lumineux Black-out clignote pour confirmer que la console n'est plus en mode programmation.

## **B - EFFACER UNE ÉTAPE À UN ENCHAÎNEMENT**

1 - Appuyez sur la touche **PROGRAM** pendant 2 secondes, jusqu'à ce que le témoin lumineux **Prog** de l'écran clignote. Quand le témoin lumineux clignote, le mode programmation est enclenché et vous pouvez relâcher la touche. 2 - Sélectionnez l'enchaînement via les touches CHASE (1 à 12), dans lequel vous voulez effacer une étape. La LEDs de l'enchaînement choisi doit s'allumer.

3 - Appuyez sur la touche TAP/DISP, le témoin lumineux Step sur l'écran de votre console doit s'allumer.

4 - Appuyez sur les touches **BANK** vou , pour naviguer dans les étapes de votre enchaînement. Repérez l'étape que vous voulez effacer.

5 - Appuyez sur la touche AUTO/DEL pour supprimer l'étape de votre enchaînement. Toutes les LEDs de votre console clignoteront 3 fois pour confirmer la suppression de votre étape.

6 - Répétez les étapes 4 et 5 pour effacer d'autres étapes.

7 - Appuyez sur la touche **PROGRAM** 2 secondes pour sortir. Le témoin lumineux **Blackout** clignote pour confirmer que la console n'est plus en mode programmation.

#### **C - EFFACER UN ENCHAÎNEMENT**

1 - Appuyez sur la touche **PROGRAM** pendant 2 secondes, jusqu'à ce que le témoin lumineux **Prog** de l'écran clignote. Quand le témoin lumineux clignote, le mode programmation est enclenché et vous pouvez relâcher la touche.

2 - Sélectionnez l'enchaînement (chase) que vous voulez effacer avec l'une des touches CHASE.

3 - Appuyez en même temps sur la touche AUTO/DEL et la touche CHASE de l'enchaînement que vous avec sélectionné dans l'étape 2. Toutes les LEDs de votre console clignoteront 3 fois pour confirmer la suppression de l'enchaînement.

4 - Répétez les étapes 2 et 3 pour effacer d'autres enchaînements.

5 - Appuyez sur la touche **PROGRAM** 2 secondes pour sortir. Le témoin lumineux **Blackout** clignote pour confirmer que la console n'est plus en mode programmation.

## **D - EFFACER TOUS LES ENCHAÎNEMENTS**

 Appuyer sur l'interrupteur situé sur le panneau arrière de la PILOT - 192PRO pour éteindre la console.
 Appuyez en même temps sur la touche AUTO/DEL et la touche BANK , et rallumer la console via l'interrupteur. Toutes les LEDs de votre console clignoteront 3 fois pour confirmer la suppression de tous les enchaînements.

## 16 - Restituer un enchaînement

## A - TRIGGER MANUEL

1 - Quand vous allumez la console, le programme par défaut est le mode manuel/black-out. Toutes les sorties sont en mode black-out. Pour savoir si votre console est en mode black-out, regardez l'indicateur lumineux **Black-out** sur l'écran de votre console, s'il clignote la console est en mode black-out, s'il est éteint la console est en mode manuel. Appuyez sur la touche **BLACK-OUT** pour passer du mode black-out au mode manuel.

2 - Appuyez sur la touche CHASE de l'enchaînement que vous voulez restituez. La LED de la touche CHASE doit s'allumer.

3 - Appuyez sur les touches BANK ▼ ou ▲, pour naviguer manuellement dans les étapes de l'enchaînement. Vous pouvez aussi utiliser le fade time si vous voulez intégrer un fondu enchaîné entre vos étapes.

4 - Répétez les étapes 2 et 3 pour restituer d'autres enchaînements manuellement.

Page 12

#### **B - TRIGGER AUTOMATIQUE**

1 - Appuyez sur la touche AUTO/DEL, le témoin lumineux Auto Trigger de l'écran s'allumera. Le témoin lumineux vous confirme que vous êtes en mode Trigger Automatique.

2 - Appuyez sur la touche CHASE, pour sélectionner l'enchaînement désiré. La LED de la touche CHASE doit s'allumer et l'enchaînement doit s'enclencher. Vous pouvez sélectionnez plusieurs enchaînement en même temps pour créer une séquence d'enchaînements.

3 - A chaque instant, vous pouvez régler la vitesse et le fade (via les deux potentiomètres SPEED et FADE TIME) des enchaînement en cours de restitution. Vous pouvez aussi appuyez sur la touche TAP/DISP plusieurs fois pour établir votre propre tempo. Appuyer sur la touche AUTO/DEL pour sortir du mode automatique.

#### C - TRIGGER MUSICAL (AUDIO TRIGGER)

1 - Appuyez sur la touche **MUSIC/REC**, le témoin lumineux **Audio Trigger** de l'écran s'allumera. Le témoin lumineux vous confirme que vous êtes en mode musical.

2 - Appuyez sur une des touches CHASE pour sélectionner l'enchaînement désiré. L'enchaînement passera en mode audio grâce au microphone intégré ou via l'entrée ligne audio. Appuyez sur la touche MUSIC/REC encore une fois pour sortir du mode musical.

## 17 - Copier des banques ou un projecteur

## A - COPIER UNE BANQUE

1 - Enclenchez le mode programmation.

2 - Utilisez la touche BANK V ou A pour sélectionner la banque que vous voulez copier.

3 - Appuyez brièvement sur la touche MIDI/REC et utilisez la touche BANK  $\nabla$  ou  $\triangle$  pour sélectionner la banque sur laquelle vous voulez copier.

4 - Appuyez brièvement sur la touche MUSIC/BKC. Toutes les LEDs clignoteront 3 fois pour confirmer la copie de votre bank.

#### **B - COPIER UN PROJECTEUR**

1 - Enclenchez le mode programmation.

2 - Appuyez sur la touche PROJECTORS du projecteur que vous voulez copier.

3 - Utilisez les potentiomètres et le joystick, pour programmer votre projecteur.

4 - Appuyez longuement sur la même touche **PROJECTORS**, puis appuyez brièvement sur la touche **PROJECTORS** du projecteur sur lequel vous voulez copier la programmation.

## 18 - Fade time

1 - Appuyez sur la touche MODE, et en même temps appuyez brièvement sur la touche TAP/DISP. L'écran de votre console affichera Only ou AII. Only, signifie que seuls les canaux du PAN et du TILT seront affectés par le potentiomètre FADE TIME. AII, signifie que tous les canaux seront affectés par le FADE TIME.

2 - Pour changer le mode du fade time, appuyez plusieurs fois sur la touche TAP/DISP tout en appuyant sur la touche MODE. En faisant ainsi vous pourrez naviguer entre le mode only et all.

## 19 - MIDI

## A - PROGRAMMER LE CANAL MIDI

1 - Appuyez pendant 2 secondes sur la touche MIDI, jusqu'à ce que l'écran affiche "In : xx" qui représente le canal midi en cours de programmation.

2 - Utilisez les touches BANK 🔻 ou 📥, pour sélectionner le canal midi désiré (de 01 à 16).

3 - Appuyez sur la touche MIDI pendant 2 secondes, jusqu'à ce que toutes les LEDs clignotent 3 fois pour confirmer votre programmation.

## Contrôle MIDI :

Votre console PILOT-192 PRO peut recevoir des données Midi sur le Trigger, sur les banques (1à30), sur les enchaînements (1à 12) et sur la fonction Black-out.

| MIDI    | FONCTIONS                                 |
|---------|-------------------------------------------|
| 0 - 11  | Allumer / Eteindre un enchaînement 1 à 12 |
| 12 - 19 | Allumer / Eteindre une scènes 1 à 8       |
| 20 - 49 | Sélectionner une banque de 1 à 30         |
| 50      | Enclencher / Arrêter le mode Musical      |
| 51      | Enclencher / Arrêter le mode Automatique  |
| 52      | Enclencher / Arrêter le mode Black-out    |

# 20 - Options de sauvegarde des données : PILOT-STICK ou PILOT-LINK Logiciel Usave : Le logiciel USAVE permet d'utiliser la clef USB ou le cordon de liaison optionnels.

Téléchargez le logiciel Usave en vous connectant sur le site www.hitmusic.fr à la page concernant la PILOT-192PRO. Procédez à l'installation du logiciel en suivant les instructions d'installation qui s'affichent à l'écran.

Une fois que vous avez redémarré votre ordinateur ouvrez Usave en cliquant sur Démarrer, puis sur tous les programmes, puis cliquez sur Usave.

La fenêtre du logiciel se compose comme suit :

Vous devez tout d'abord sélectionner en haut à gauche de l'écran Select USTICK qui correspond à la clé USB ou en haut à droite de l'écran Select ULINK qui correspond au câble USB, vous pouvez aussi sélectionner l'un ou l'autre en cliquant sur option en haut à gauche de l'écran.

## PILOT-STICK :

Pour la clé USB vous avez les options qui sont affichées à gauche de l'écran :

En cliquant sur "Dirtory" vous affichez le contenu de votre clé USB.

En appuyant sur "Read" vous archivez le contenu de votre clé USB sur votre ordinateur, une boite de dialogue Windows "send file" apparaît sur votre écran pour choisir l'emplacement où vous allez enregistrer vos données.

En cliquant sur "Write" vous chargerez des données déjà archivées dans votre ordinateur sur votre clé USB, une boîte de dialogue Windows "send file" apparaît sur votre écran pour chercher les données que vous voulez charger. En cliquant sur "DEL" vous effacerez un fichier (préalablement sélectionné avec un clic) de votre clé USB. En appuyant sur "Format" vous effacez tous les fichiers de votre clé USB.

#### **PILOT-LINK** :

Pour le câble USB vous avez les options qui sont affichées à droite de l'écran :

Vous pouvez choisir la vitesse de transmission des données "Baud Rate", en cliquant sur l'une des huit vitesses qui vous convient.

En cliquant sur "Receive file" vous chargerez des données enregistrées dans votre console dans votre ordinateur, une boîte de dialogue Windows "Receive File" apparaîtra sur votre écran pour choisir l'emplacement où vous allez charger vos données.

En cliquant sur "Cancel Receive" vous annulez le chargement en cours.

En cliquant sur "Send File" vous transférerez des données déjà enregistrées dans votre ordinateur, vers votre console, une boîte de dialogue Windows "send file" apparaîtra sur votre écran pour chercher les données que vous voulez charger sur votre console.

En cliquant sur "Cancel Send vous annulez le chargement en cours.

# 21 - Câble USB : Transférer des données de votre console à un ordinateur

Ces indications vous permettront de transférer des données de votre console PILOT-192 PRO vers un PC. Vous devez tout d'abord installer le logiciel et les pilotes fournis avec votre câble USB.

1 - Branchez la fiche USB du coté de la LED verte, dans la prise USB de votre ordinateur, et la fiche opposéé à la prise USB de votre PILOT-192 PRO.

2 - Éteignez votre console via l'interrupteur situé à l'arrière de votre console.

3 - Sur la console, appuyez en même temps sur la touche PROJECTORS 2, PROJECTORS 3, et SCENES 1 et allumez votre console. Sur l'écran de votre console "Read" (ready) clignotera. Ce qui signifie que votre console est prête à envoyer des données.

4 - Sur votre ordinateur, ouvrez le logiciel Usave en cliquant sur Démarrer de la barre d'outils Windows tous les programmes et cliquez sur Usave.

5 - Sur votre ordinateur, cliquez sur select Ulink en haut à droite dans la barre d'outils du logiciel Usave.

6 - Sur votre ordinateur, cliquer sur "receive file". Une boîte de dialogue transfert de document Windows s'ouvrira. Choisissez l'endroit où vous voulez transférer les données, taper un nom de dossier sous lequel vous voulez enregistrer vos données. (Un message doit s'afficher sur l'écran de votre ordinateur " waiting receive data" "attente de réception de données")

7 - Sur la console PILOT-192 PRO, appuyez en même temps sur les touches SCENES 7 et SCENES 8. Le transfert de données commencera immédiatement. L'écran de votre console affichera "Out" pendant le transfert de donnée. Quand le transfert est terminé, l'écran de votre console affichera "101" et votre fichier aura été transféré avec succès. (Pendant le transfert vous pouvez appuyer sur la touche SCENES 1 pour redémarrer le transfert de données.)

## 22 - Câble USB : Transférer des données de votre ordinateur à votre console

Ces indications vous permettront de transférer des données précédemment enregistrées de votre ordinateur à votre console PILOT-192 PRO. Vous devez tout d'abord installer le logiciel et les drivers fournis avec votre câble USB.

1 - Branchez la fiche USB du coté de la LED verte, dans le châssis USB de votre ordinateur, et la fiche opposé dans le châssis USB de votre PILOT-192 PRO.

2 - Eteignez votre console via l'interrupteur situé à l'arrière de votre console.

3 - Sur la console, appuyez en même temps sur la touche **PROJECTORS 2**, **PROJECTORS 3**, et **SCENES 2** et allumez votre console. Sur l'écran de votre console "Read" (ready) clignotera . Ce qui signifie que votre console est prête à envoyer des données.

4 - Sur votre ordinateur, ouvrez le logiciel Usave en cliquant sur Démarrer de la barre d'outils Windows tous les programmes et cliquez sur Usave.

5 - Sur votre ordinateur, cliquez sur select Ulink en haut à droite dans la barre d'outils du logiciel Usave.

**6** - Sur votre ordinateur, cliquer sur Send File. Une boîte de dialogue Windows s'ouvrira. Choisissez le fichier que vous voulez transférer dans votre console. Une fois que vous avez sélectionné le fichier, le transfert démarrera immédiatement. Pendant le transfert, l'écran de votre console affichera "reCe" (receiving). Quand le transfert est terminé, l'écran affiche "101" et votre fichier aura été transféré avec succès.

## 23 - Clé USB : Transférer des données de votre console à votre clé USB

Ces indications vous permettront de transférer des données de votre console PILOT-192 PRO à votre clé USB. Il y a 8 dossiers dans lesquels vous pouvez stocker un total de 128mb. Vous devez tout d'abord installer le logiciel et les pilotes fournis avec votre clé USB.

1 - Brancher la fiche de la clé USB dans le châssis USB de votre console.

2 - Éteignez votre console via l'interrupteur situé à l'arrière de votre console.

3 - Sur la console appuyez en même temps sur les touches PROJECTORS 8, PROJECTORS 9, SCENES 1 et allumez votre console.

Si **"Fail**" apparaît sur l'écran de votre console, ça signifie que votre clé USB n'a pas été installée correctement. Répétez les étapes 1 et 2 et essayez encore une fois. NB : Si "**noP**" apparaît sur l'écran, ça signifie qu'il n'y a pas de fichier stockés dans la clé USB. Vous pouvez stocker des données dans n'importe lequel des 8 dossiers.

Si "fl**Ox**" apparaît sur l'écran, x représentant le nombre de dossiers 1 à 8, dans la clé USB ce qui signifie que des fichiers sont déjà stockés dans ce dossier et vous pouvez utiliser les touches **BANK** ou pour accéder à d'autres dossiers sur la clé USB.

Si le nombre de dossiers est inférieur à 8 et que vous n'arrivez pas à en créer d'autre c'est que la mémoire de la clé USB est pleine.

Si vous avez utilisé les 8 dossiers de votre clé USB vous serez obligé d'écraser l'un d'entre eux. Assurez vous que vous avez une copie du dossier dans votre ordinateur avant d'écraser votre dossier.

4 - Appuyez en même temps sur la touche **PROGRAM** et la touche **SCENES** correspondant au numéro du dossier que vous voulez stocker dans votre clé USB.

Par exemple si vous voulez stocker sur le dossier #4, vous devrez appuyez sur la touche **PROGRAM** et **SCENES #4** en même temps. (Les touches SCENES 1 à 8 correspondent aux dossiers de la clé 1 à 8).

L'écran de la console affichera "dAtA" (clignotant), pendant le transfert. Quand le transfert est terminé, l'écran doit afficher "101" et votre fichier aura été enregistré avec succès.

## 24 - Transférer des données de votre clé USB sur votre console

Ces indications vous permettront de transférer des données de votre clé USB sur votre console PILOT-194 PRO. Vous devez tout d'abord installer le logiciel et les drivers fournis avec votre clé USB.

1 - Branchez la clé USB sur le châssis USB de votre console.

2 - Eteignez votre console via l'interrupteur situé à l'arrière de votre console.

3 - Sur votre console, appuyez en même temps sur les touches PROJECTORS 8, PROJECTORS 9 et SCENES 2 et allumez votre console.

Si "Fail" apparaît sur l'écran de votre console, ça signifie que votre clé USB n'a pas été installée correctement. Répétez les étapes 1 et 2 et essayez encore une fois.

NB : Si "noP" apparaît sur l'écran, ça signifie qu'il n'y a pas de fichier stockés dans la clé USB. Vous devez créer vos fichiers dans votre clé USB en utilisant le logiciel Usave.

Si "flOx" apparaît sur l'écran, x représentant le nombre de dossiers 1 à 8, dans la clé USB ce qui signifie que des fichiers sont déjà stockés dans ce dossier et vous pouvez utiliser les touches **BANK ou** pour accéder à d'autres dossiers sur la clé USB.

Sélectionnez le fichier que vous voulez télécharger dans la console.

**4** - Appuyez sur la touche **PROGRAM** et sur la touche **SCENES** qui correspond au numéro du dossier que vous voulez télécharger sur votre console. L'écran de la console affichera "dAtA" (clignotant) pendant le transfert des données. Quand le transfert est terminé, l'écran affichera "101".

## 25 - Clé USB : Stocker des fichiers de la clé USB sur un ordinateur

Ces indications vous permettront de stocker des fichiers de votre clé USB sur votre ordinateur. Vous devez tout d'abord installer le logiciel et les drivers fournis avec votre clé USB.

1 - Branchez la clé USB sur un châssis USB de votre ordinateur.

2 - Ouvrez le logiciel Usave en cliquant sur Démarrer de la barre d'outils Windows, puis cliquez sur tous les programmes et enfin cliquez sur Usave.

3 - Cliquez sur Select Ustick en haut à gauche de la fenêtre.

4 - Cliquez sur "Directory". La liste des dossiers sur la clé apparaîtra dans les options du Ustick.

5 - Sélectionnez le dossier que vous voulez stocker dans votre ordinateur en cliquant dessus une seule fois.

**6** - Cliquez sur "Read". Une boîte de dialogue Windows "**send file**" s'ouvrira et nommera automatiquement le dossier. Il est très important que vous ne changiez pas le nom du dossier. Sinon vous aurez des problèmes lorsque vous voudrez ré enregistrer le dossier sur votre console.

7 - Sélectionnez une destination pour votre dossier comme par exemple "Bureau" et cliquez sur "Open". Le transfert commencera immédiatement. Une fois le transfert terminé, vous retournerez sur l'écran principal de Usave.
 Pour stocker d'autres dossiers sur votre ordinateur, répétez les étapes 5,6 et 7.

## 26 - Effacer et formater des dossiers de votre clé USB

Ces indications vous permettrons d'effacer des fichiers de votre clé USB et de formater la mémoire entière de votre clé en une seule fois, ce qui effacera tous les fichiers en une seule fois. Vous devez tout d'abord installer le logiciel et les pilotes fournis avec votre clé USB.

1 - Branchez votre clé USB sur un châssis USB de votre ordinateur.

2 - Ouvrez le logiciel Usave en cliquant sur Démarrer de la barre d'outils Windows, puis cliquez sur tous les programmes et enfin cliquez sur Usave.

3 - Cliquez sur Select Ustick en haut à gauche de la fenêtre.

4 - Cliquez sur "Directory". La liste de dossiers actuellement sur la clé USB apparaîtra à l'écran. Attention! Si vous voulez effacer toute la mémoire de la clé en une seule fois, cliquez sur "Format", et tous les fichiers s'effaceront immédiatement.

Si vous voulez effacer les fichiers un par un procédez comme décrit ci-dessous:

5 - Sélectionnez le fichier que vous voulez effacer en cliquant une fois dessus.

6 - Cliquez sur "DEL". Le fichier s'effacera immédiatement. Pour effacer d'autres fichiers, répétez les étapes 5 et 6.

## 27 - Clé USB : Recharger des archives de votre ordinateur sur votre clé USB

Ces indications vous permettront de recharger les archives de votre ordinateur dans votre clé USB. Vous devez tout d'abord installer le logiciel et les pilotes fournis avec votre clé USB.

1 - Branchez votre clé USB sur un châssis USB de votre ordinateur.

2 - Ouvrez le logiciel Usave en cliquant sur Démarrer de la barre d'outils Windows, puis cliquez sur tous les programmes et enfin cliquez sur Usave.

3 - Cliquez sur Select Ustick en haut à gauche de la fenêtre.

4 - Cliquez sur "Writ". Une boîte de dialogue Windows "send file" s'ouvrira.

5 - Sélectionnez la destination, et cliquez sur l'archive que vous voulez charger dans votre clé USB. Le nom de l'archive sera "FL01" (jusqu'à "FL08").

6 - Répétez les étapes 4 et 5 pour charger des archives supplémentaires.

Page 18

## 28 - Caractéristiques techniques

- 8 potentiomètres pour un contrôle manuel
- 192 canaux DMX
- Potentiomètre pour le speed, un autre pour le fade time
- 30 banques de scènes, et 8 scènes programmable par banque
- 12 enchaînement programmables , 240 scènes par enchaînement
- Microphone incorporé ou ligne audio pour le trigger musical
- Compatible MIDI
- Châssis USB pour une lampe ou des transferts de données
- Joystick assignable en 8 ou 16 bits
- Alimentation : DC 9 -15 V 500mA
- Fusible : 500mA 250V
- MIDI in : fiche DIN 5 broches
- DMX out : fiche XLR 3 broches
- Audio : fiche RCA
- Dimension : 483 x 135 x 82 mm
- Poids : 2,2 kg

La société CONTEST apporte le plus grand soin à la fabrication de ses produits pour vous garantir la meilleure qualité. Des modifications peuvent donc être effectuées sans notification préalable. C'est pourquoi les caractéristiques techniques et la configuration physique des produits peuvent différer des spécifications et illustrations présentées dans ce manuel.